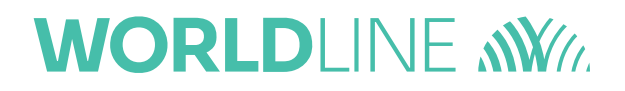

# Using LuxTrust Scan and LuxTrust Mobile in MultiLine

March 2022

#### Dear Customers,

Hereby we are pleased to inform you that, as of 07/04/2022 the Signing Server Product, the LuxTrust Scan DP780 and the LuxTrust Mobile Application will be accepted on MultiLine.

To summarize, as of 07/04/2022 MultiLine customers can use the following devices:

- Smartcard
- Signing Stick
- Scan DP780
- LuxTrust Mobile

I am a customer interesting in MultiLine Service, how can I obtain a LuxTrust Scan or Mobile App for this purpose?

#### **New Customer**

As for the Smartcard, all customers who wish to access on the MultiLine platform thanks to the LuxTrust Scan DP780 or the LuxTrust Mobile Application can order their certificate on the LuxTrust website. Both devices can be delivered following a face-to-face identification or video-identification.

#### **Customers with Token GO6**

LuxTrust Token GO6 is not accepted by MultiLine.

#### **Existing Customers with a Smartcard or Signing Stick**

In addition, we remind you that the Signing Server based product, as the LuxTrust Mobile App and LuxTrust Scan DP780, cannot be associated with the certificates based on chip products, Smartcard and Signing Stick. Therefore, all chip-based product customers who prefer to use a LuxTrust Mobile App or a LuxTrust Scan DP780 have to order a new certificate in order to obtain it.

If you have any question, please feel free to contact LuxTrust at the email address csm@luxtrust.lu or our support helpdesk@multiline.lu.

Best regards, Your LuxTrust and MultiLine Teams.

#### Table of Contents

| What is LuxTrust Scan ?                         | 5  |
|-------------------------------------------------|----|
| 1. Getting the LuxTrust Scan certificate number | 6  |
| 2. Connect to MultiLine using LuxTrust Scan     | 8  |
| 3. Sign in MultiLine using LuxTrust Scan        | 11 |

## What is LuxTrust Scan?

LuxTrust Scan is an electronic device with a camera and a screen to authenticate the user to connect and sign in MultiLine.

User authentication is done via a QR Code read by the Scan camera, and an OTP to be entered in the application screen.

You will find more information on the product as well as details on how to get and activate it on the LuxTrust website : <u>https://www.luxtrust.com/fr/professionnels/scan</u>

#### **1.** Getting the LuxTrust Scan certificate number

In order to ask your banks to declare your LuxTrust Scan in MultiLine, you must provide them with your certificate number.

To get this number, you can test your certificate on the LuxTrust website, on page

https://www.luxtrust.lu/fr/management/status.

- Select LuxTrust Scan, then enter your User ID / Password :

| Malashari - Tenter vente central:<br>Tester votre certificat<br>Ventez la vanosi, ir tatas (Anne Songar) and an in downes conservation voter central in vois admentituri: | Tester votre certificat<br>Vente: la validate, le statut (Active ou Revoque) ainsi que les données contenuesdans votre certificat en vous authentifiant.<br>Connectez-vous au moyen de votre produit habituel. |
|----------------------------------------------------------------------------------------------------|----------------------------------------------------------------------------------------------------|
| Token                                                                                                    | User ID O<br>Password Password O                                                                                                    |
| Smartcard Signing Stick Carte d'Identifé                                                                                                    | Annuler SulVant LuxTrust Scan                                                                                                    |

- Scan the QR Code using your LuxTrust Scan, then enter the provided OTP.

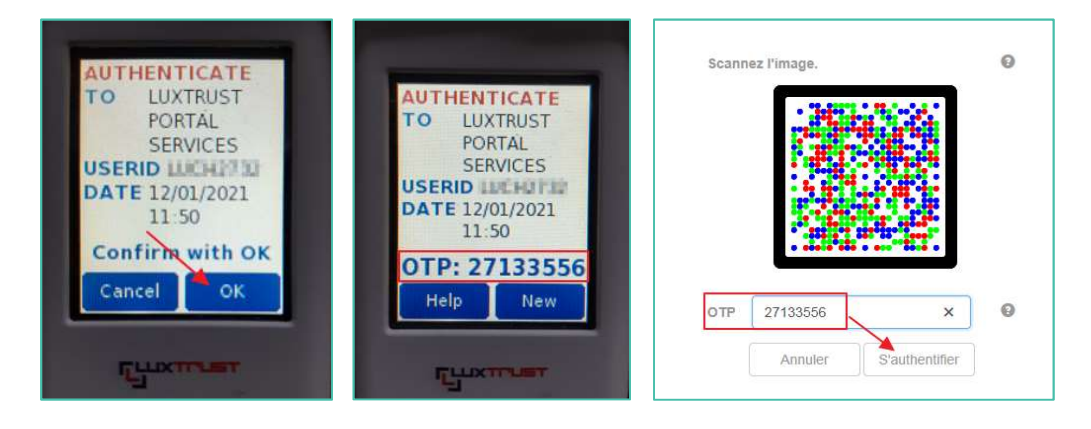

- The number to provide to your bank is the "LuxTrust Serial Number" :

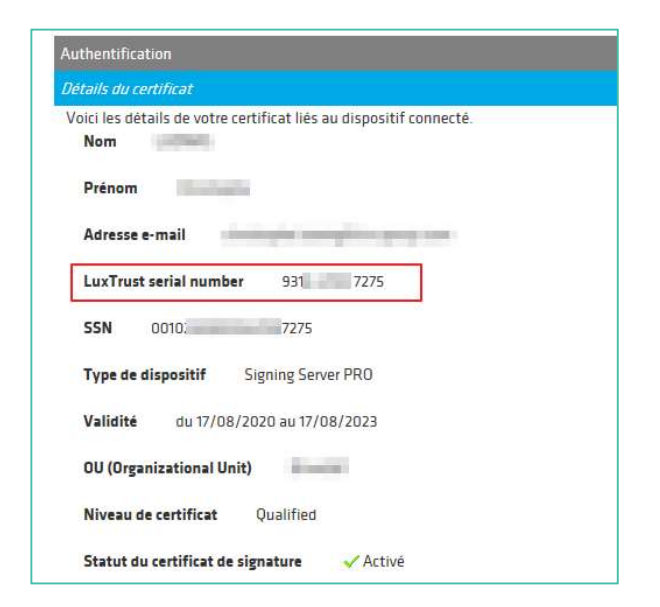

### 2. Connect to MultiLine using LuxTrust Scan

- Connect to the MultiLine web site as usual (via the login button on the <u>www.multiline.lu</u> site or via a shortcut).
- Choose LuxTrust Scan in the LuxTrust carrousel:

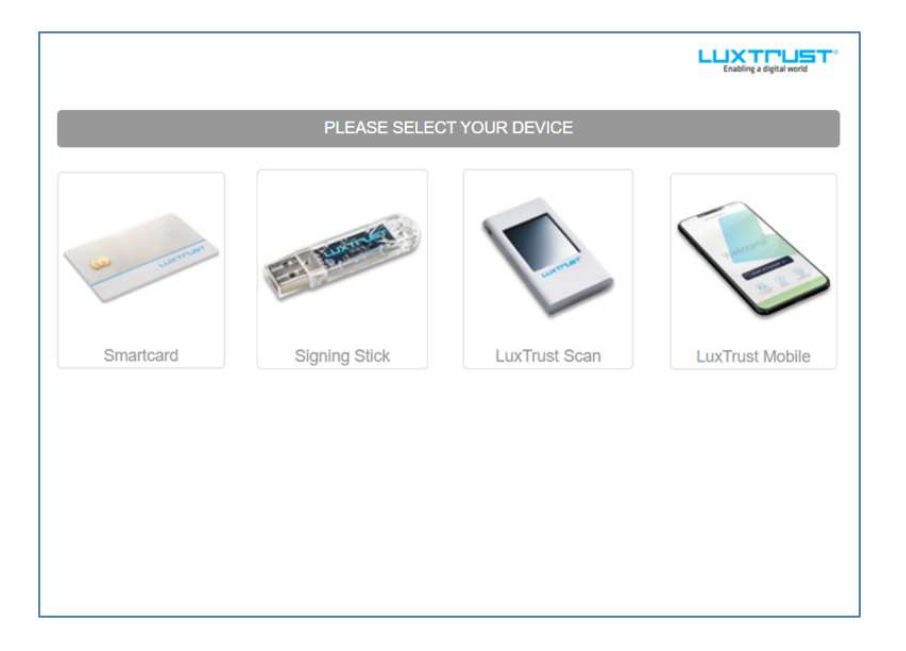

- Enter the User ID / Password provided during the LuxTrust Scan Order, then Click on "Next"

| User ID  | USER ID  |      | 0 |               |
|----------|----------|------|---|---------------|
| Password | Password |      | Θ |               |
|          | Cancel   | Next |   | 1             |
|          |          |      |   | LuxTrust Scan |

| osun | image. | <br>0 |               |
|------|--------|-------|---------------|
|      |        |       | LuxTrust Scan |
|      | OTP.   | <br>0 |               |
| OTP  | 0.11   |       |               |

- Scan using LuxTrust Scan camera as soon as QR code below appears

- Once the code has been scanned, the reason for using the LuxScan appears on it. In the case of a connection to MultiLine, there must be written "Authenticate To Six MultiLine". Then click on "OK":

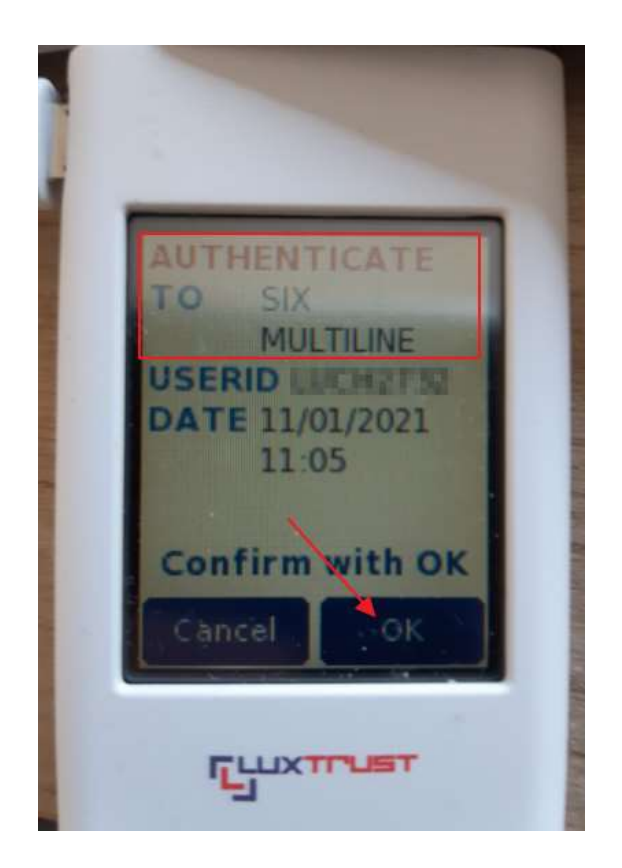

- An OTP code will appear on the Scan
- Enter this OTP code in the box under the QR Code of the application, then click on "Authenticate":

|              |              |         | Counting a digital worke |
|--------------|--------------|---------|--------------------------|
|              | Scan image.  | 0       |                          |
| AUTHENTICATE |              |         |                          |
|              |              |         | LuxTrust Scan            |
| 11:05        | OTP 61764235 |         |                          |
| Help New     | Cancel Authe | nticate |                          |

- Once the OTP validated by LuxTrust, you will be connected to the MultiLine application.

## **3.** Sign in MultiLine using LuxTrust Scan

- Select transaction(s), then click on Sign.
- Check the transaction, then enter your LuxTrust password and click on Next.

| Signer avec LuxTrust<br>1. Veuillez vérifier les données à signer.<br>2. Veuillez mémoriser les données à signer.<br>3. Signez avec LuxTrust. |                         | 10,00 EUR | Résumé                   |           |          |
|----------------------------------------------------------------------------------------------------|-------------------------|-----------|--------------------------|-----------|----------|
|                                                                                                    |                         |           | Enabling a digital world |           |          |
| User ID                                                                                                    |                         | 0         |                          |           |          |
| Password                                                                                                    | Annuler Sulvant         | о<br>Ц    | uxTrust Scan             |           |          |
| Compte donneur d'ordre / Banque                                                                                                    | Description             | _         | Transactions             | Montant   | Date     |
| WB<br>LU72                                                                                                    | Paiement à TEST<br>LU13 |           | 1                        | 10,00 EUR | 25/03/22 |

- Take care of the signature reference, and Scan the QR Code with the LuxTrust Scan.

| Signer avec LuxTrus                                                                                                    | t                |                                         | Résumé                      |
|----------------------------------------------------------------------------------------------------|------------------|-----------------------------------------|-----------------------------|
| <ol> <li>Veuillez vérifier les données à signer.</li> <li>Veuillez mémoriser les données à signer.</li> <li>Signez avec LuxTrust.</li> </ol> |                  | 10,00 EUR                               | e<br>                       |
|                                                                                                    |                  |                                         |                             |
|                                                                                                    | Scannez l'image. | 0                                       | LuxTrust Scan               |
|                                                                                                    | OTP OTP          | Ø                                       |                             |
| Mention légale: En pressant/c                                                                                                    | Annuler Signer   | nez avoir lu et accepté la <b>polic</b> | e de signature de LuxTrust. |
|                                                                                                    |                  |                                         |                             |

- Verify that the code displayed by the Scan is indeed the same as that indicated in the signature reference.

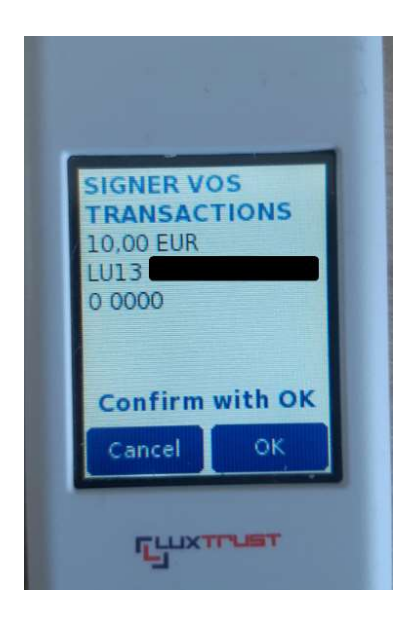

- Enter the OTP displayed on the LuxTrust Scan in the signature page then click on Sign.

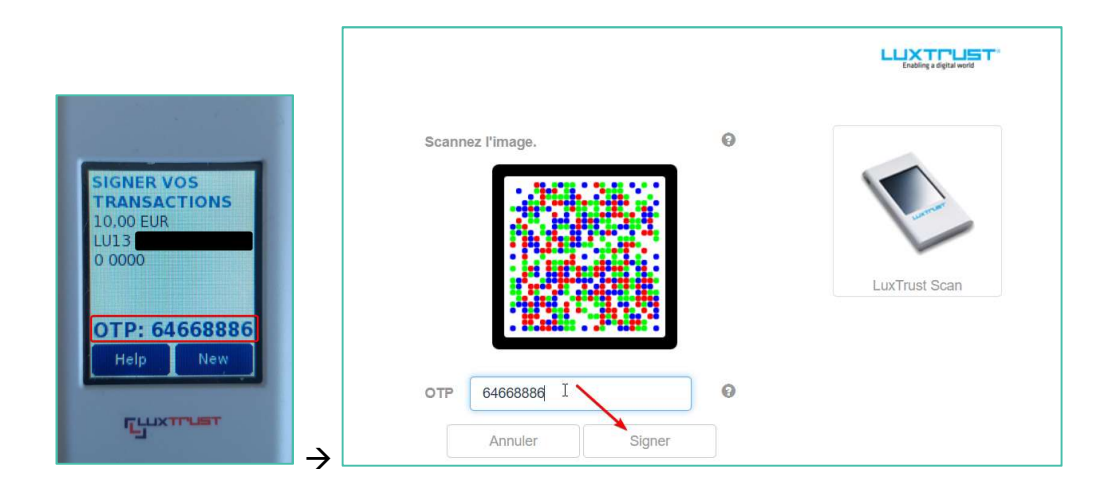

- The transaction is signed

# Using LuxTrust Mobile in MultiLine

#### Table of Contents

| What is LuxTrust Mobile ?                         | 15 |
|---------------------------------------------------|----|
| 1. Getting the LuxTrust Mobile certificate number | 16 |
| 2. Connect to MultiLine using LuxTrust Mobile     | 20 |
| 3. Sign in MultiLine using LuxTrust Mobile        | 22 |

## What is LuxTrust Mobile ?

Once activated, LuxTrust Mobile application will allow you to authenticate and sign in MultiLine.

You will find more information on the product as well as details on how to obtain and activate it on the LuxTrust website : <u>https://www.luxtrust.com/fr/professionnels/lapplication-luxtrust</u>

### 1. Getting the LuxTrust Mobile certificate number

In order to ask your banks to declare your LuxTrust Mobile in MultiLine, you have to provide them your certificate number.

To get this number, you can test your certificate on the LuxTrust website, on page <u>https://www.luxtrust.lu/fr/management/status</u>.

|           | PLEASE SEL     | ECT YOUR DEVICE |                          |
|-----------|----------------|-----------------|--------------------------|
| Smartcard | Signing Stick  | LuxTrust Scap   | LuxTaist Mobile          |
| Unitidate | orgining outer | Eastrast over   | Lux rrust mobile         |
|           |                |                 |                          |
|           |                |                 |                          |
|           |                |                 |                          |
|           |                |                 |                          |
|           |                |                 | Enabling a digital world |
| User ID   |                | 0               |                          |
| Password  | ••••••         | 0               |                          |
|           | Cancel Next    |                 |                          |
|           |                |                 | LuxTrust Mobile          |

- Select LuxTrust Mobile, then enter your User ID / Password :

- You will be prompted to connect to the LuxTrust Mobile application

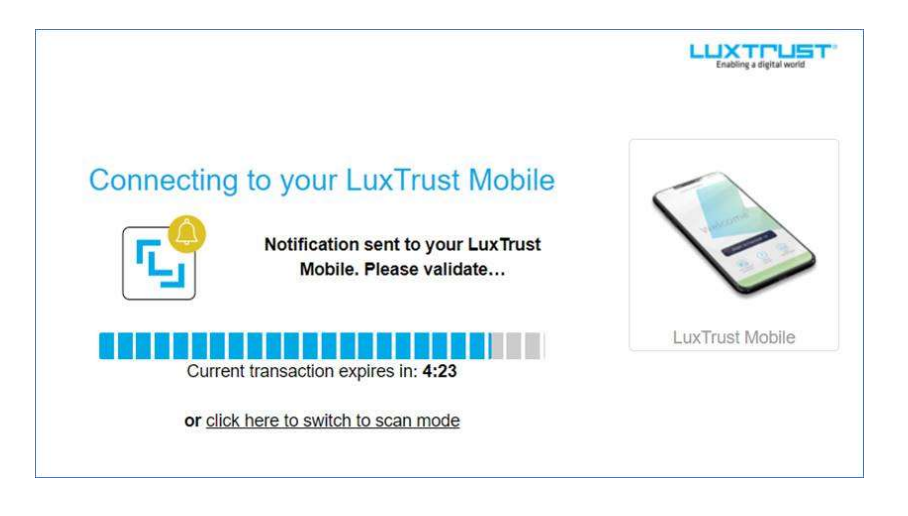

- Open the LuxTrust application on your mobile then click on Accept and enter your PIN:

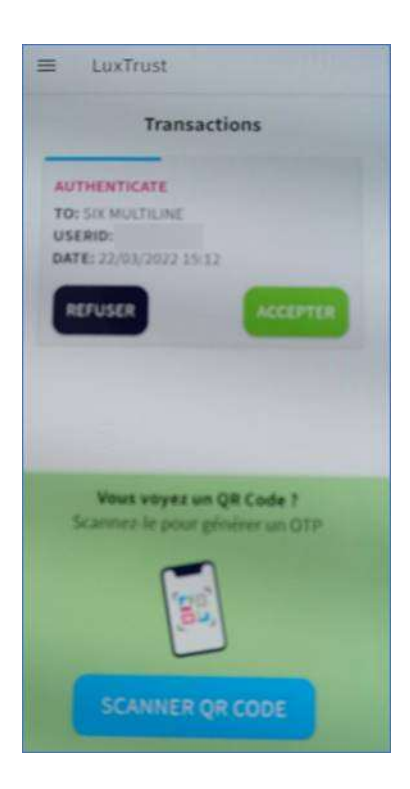

- The certificate number for MultiLine is the LuxTrust Serial Number. It is also possible to print the information.

| Authentification                                                                 |
|----------------------------------------------------------------------------------|
| Détails du certificat                                                            |
| Voici les détails de votre certificat liés au<br>dispositif connecté. <b>Nom</b> |
| Prénom                                                                           |
| Adresse e-mail                                                                   |
|                                                                                  |
| Lux Trust serial number                                                          |
|                                                                                  |
| <b>SSN</b> 001                                                                   |
| Type de dispositif Signing Server<br>PRO                                         |
| Validité du 17/08/2020 au 17/08/2023                                             |
| OU (Organizational Unit)                                                         |
|                                                                                  |
| Niveau de certificat Qualified                                                   |
| Statut du certificat de signature                                                |
| ✓ Activé                                                                         |
| Imprimer                                                                         |

It is also possible to get its certificate number directly via the LuxTrust application, in the options – My certificate.

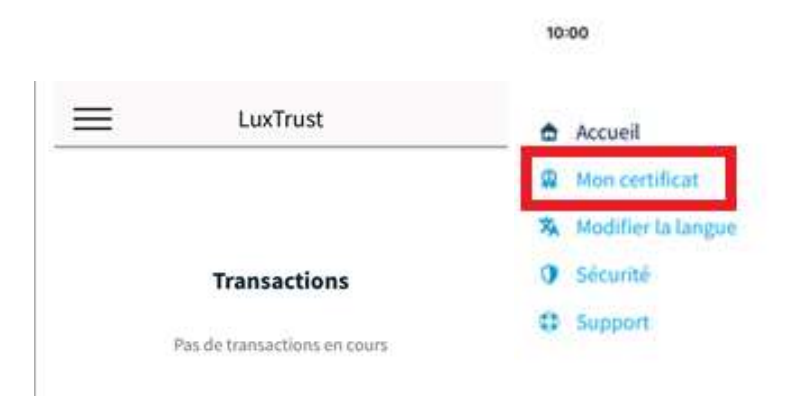

Confirm the certificate you want to display then enter its PIN to display the details of the certificate. The number to provide for connection to MultiLine is the LuxTrust Serial Number.

| <         | Mon certificat                | Détails du certificat                                                                |
|-----------|-------------------------------|--------------------------------------------------------------------------------------|
| ACTION :  | OBTENEZ DÉTAILS DU CERTIFICAT | Les données de votre certificat lié à ce dispositif mobile se<br>trouvent ci-dessous |
| USER ID : |                               | nouvent tratessous.                                                                  |
| LICENCE : |                               | User ID                                                                              |
|           |                               | Prénom(s)                                                                            |
|           |                               | Nom de famille                                                                       |
|           |                               | Nationalité                                                                          |
|           |                               | Adresse e-mail                                                                       |
|           |                               | SSN                                                                                  |
|           |                               | LuxTrust serial number (LSN)                                                         |
|           |                               | Niveau du certificat<br>Qualified                                                    |
|           | CONFIDMED                     | Valide                                                                               |

### **2.** Connect to MultiLine using LuxTrust Mobile

- Connect to the MultiLine web site as usual (via the login button on the <u>www.multiline.lu</u> site or via a shortcut).
- Choose LuxTrust Mobile in the LuxTrust carrousel:

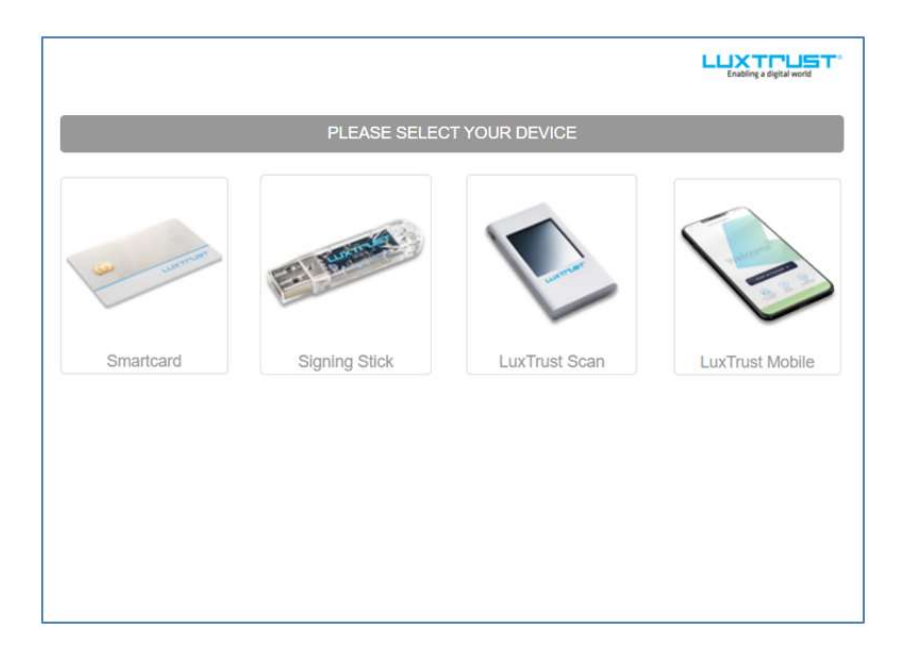

- Enter your LuxTrust User ID / Password then click on "Next" :

|          |          |         |   | Enabling a digital world |
|----------|----------|---------|---|--------------------------|
| User ID  | USER ID  |         | 0 |                          |
| Password | Password |         | Θ |                          |
|          | Annuler  | Suivant |   |                          |
|          |          |         |   | LuxTrust Mobile          |

- You will be prompted to connect to LuxTrust Mobile application

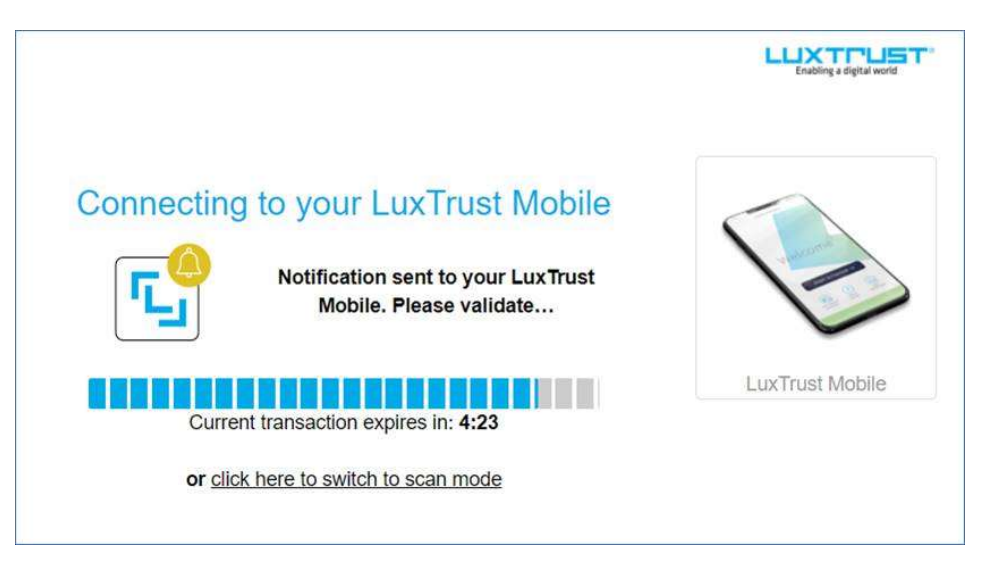

- You must launch the mobile application to view the transaction. If notifications are enabled, a message will appear directly in the notifications.
- In case of problems, it is possible to switch to scan mode (by clicking on the page above on the menu to switch to scan mode).
- Click on Accept then Enter your Pin and validate (or on QR code scan if you have switched to scan mode).

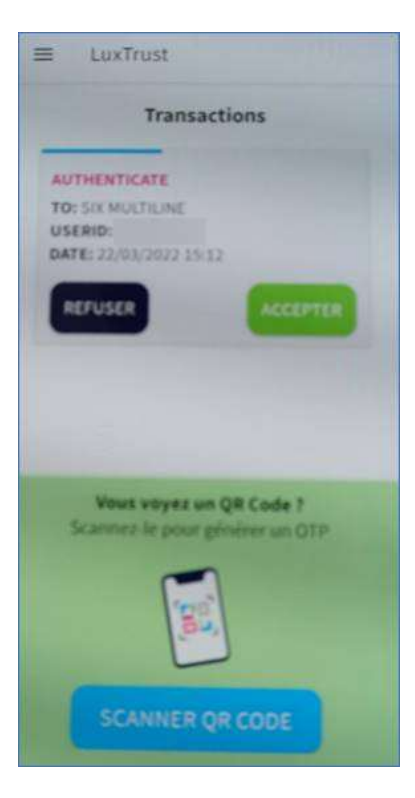

- Connexion is done

## **3.** Sign in MultiLine using LuxTrust Mobile

- Select transaction(s), then click on Sign.
- Check the transaction, then enter your LuxTrust password and click on Next.

| Signer avec LuxTrust<br>1. Veuillez vérifier les données à signer.<br>2. Veuillez mémoriser les données à signer.<br>3. Signez avec LuxTrust. |          |         | Résumé<br>Line 1,00 EUR<br>LU13 0000 |                         |                   |                      |                  |
|----------------------------------------------------------------------------------------------------|----------|---------|--------------------------------------|-------------------------|-------------------|----------------------|------------------|
|                                                                                                    |          |         |                                      |                         |                   |                      |                  |
| User ID<br>Password                                                                                                    | Password |         | 0                                    | 6                       |                   |                      |                  |
|                                                                                                    | Annuler  | Suivant |                                      |                         | LuxTrust Mobile   |                      |                  |
| Compte donneur d'ordre / Banque                                                                                                    |          |         | De<br>Paieme                         | scription<br>ent à TEST | Transactions<br>1 | Montant<br>10,00 EUR | Date<br>12/01/21 |

- Take care of the signature reference, and accept the transaction on LuxTrust Mobile application.

| ≡ LuxTrust                                                |
|-----------------------------------------------------------|
| Transactions                                              |
| SIGNER VOS TRANSACTIONS                                   |
| REFUSER ACCEPTER                                          |
|                                                           |
|                                                           |
| Vous voyes un QR Code ?<br>Scannes le pour générer un OTP |
| 3                                                         |
| SCANNER QR CODE                                           |

- Enter your PIN code and validate
- The transaction is signed